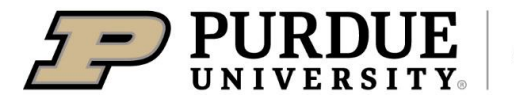

## Booking Daily Vehicle Rental with Enterprise

#### Booking Daily Vehicle Rental with Enterprise

Last Updated: 02/24

This QRG provides the steps for travelers and/or delegates to book a daily vehicle rental using Enterprise. Jump Links: Log in to Concur, Search for Accommodations, Car Rental Results, Segment Itinerary, Request Header, Attach Additional Documentation, Submit, Report Review, Notifications

| Log in to Concur                                                                                                    |                                                                                                    |
|----------------------------------------------------------------------------------------------------|----------------------------------------------------------------------------------------------------|
| Go to the OneCampus Portal.<br>Choose Travel System<br>(Concur) to log in to Concur.<br>Log in using your Purdue<br>Career Account Username<br>and Password.<br>Click Log in. | http://one.purdue.edu/     Furdue Login     Career Account Username     Password     Need help?     Log in     Note: Unauthorized access or misuse of computer resources or disclosure of sensitive information may result in disciplinary or legal action. Baad |
| If creating on behalf of another traveler, click <b>Profile</b> .                                                                                                    | Purdue's Acceptable Use Policy.<br>② ③<br>∴ Act as Another User<br>Sign Out<br>Sign Out                                                                                                    |

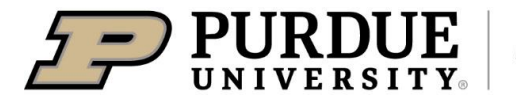

**Administrative Operations** 

### **Quick Reference Guide**

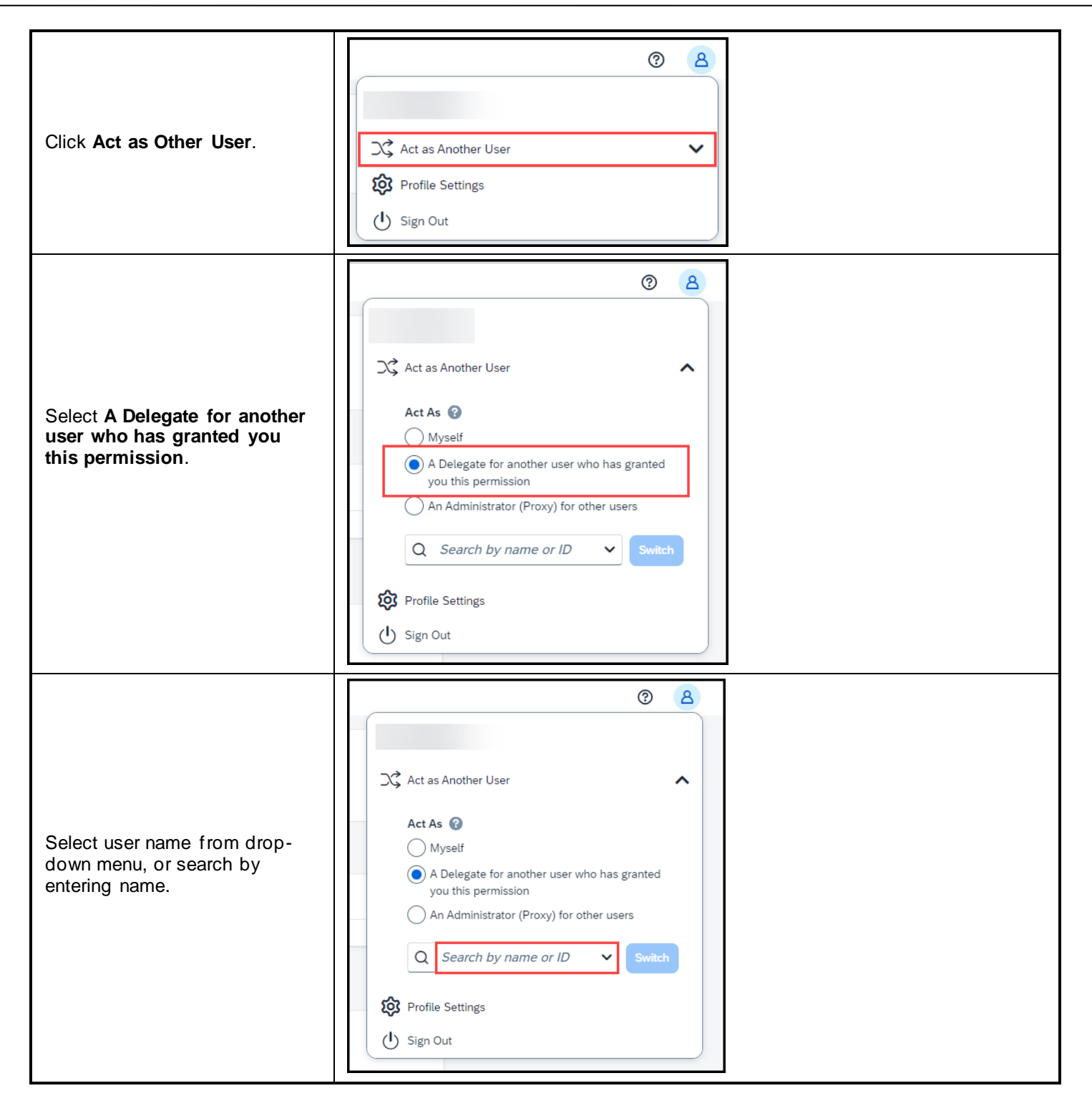

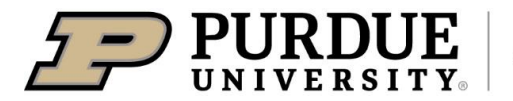

| Click <b>Switch</b> .                                                                                                    | <ul> <li>Act as Another User</li> <li>Act As </li> <li>Myself</li> <li>A Delegate for another user who has granted you this permission</li> <li>An Administrator (Proxy) for other users</li> <li>Switch</li> <li>Profile Settings</li> <li>Sign Out</li> </ul> |
|----------------------------------------------------------------------------------------------------|----------------------------------------------------------------------------------------------------|
| Search for Vehicle                                                                                                    |                                                                                                    |
| <ul> <li>Before booking travel, know the fo</li> <li>University rules regarding t</li> <li>All funding source account</li> <li>Trip details</li> </ul>                  | llowing:<br>ravel<br>s                                                                                                    |
| From Concur Home page, book<br>trip using <b>Trip Search</b> .                                                                                                    | Trip Search                                                                                                    |
| <ol> <li>Click the Vehicle Rental<br/>tab.</li> <li>Enter Pick-up/Drop-off<br/>date.</li> <li>Click the Off-Airport radio<br/>button.</li> <li>Click Search.</li> </ol> | Booking for myself   Book for a guest                                                                                                    |
| <u>NOTE</u> : Pick-ups are only available during business hours.                                                                                                    | appear.                                                                                                    |
| Sunday Closed                                                                                                    | Car Search                                                                                                    |
| Monday 8:00 AM - 6:00 PM                                                                                                    | Pick-up date                                                                                                    |
| Tuesday 8:00 AM - 6:00 PM                                                                                                    | Drop-off date                                                                                                    |
| Wednesday 8:00 AM - 6:00 PM                                                                                                    | Pick-up car at                                                                                                    |
| Thursday 8:00 AM - 6:00 PM                                                                                                    | ○ Airport Terminal                                                                                                    |
| Friday 8:00 AM - 6:00 PM                                                                                                    | Off Airport Location                                                                                                    |
| Saturday 9:00 AM - 12:00 PM                                                                                                    |                                                                                                    |

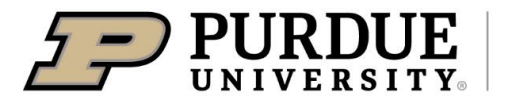

|                                                               | SAP Concur 🖸                                                                                                    |  |
|---------------------------------------------------------------|----------------------------------------------------------------------------------------------------|--|
| Click the <b>Reference Point // Zip</b><br>Code radio button. | Search for an off-airport car location                                                                                                    |  |
| Enter <b>West Lafayette, IN</b> as reference point.           | Find car locations within 5 miles from<br>Airport Address<br>Company<br>Location Code<br>Reference Point / Zip Code<br>(e.g. Statue of Liberty', 90210' or 'Alexandria, VA)<br>West Lafayette, IN                                |  |
| Click <b>Select Location</b> to choose <b>Enterprise</b> .    | Preferred Car Vendor for Purdue University Show On Map Select Location 1.61 miles West Lafayette 1452 Aviation Dr West Lafayette, IN 47906 More Info Mon-Fri: 08:00 am-06:00 pm Sat: 09:00 am-12:00 pm Sun: Closed               |  |
| Screen will revert back to Trip<br>Search.                    | <ul> <li>Pick-up car at</li> <li>Airport Terminal Off-Airport</li> <li>Off Airport Location</li> <li>Enterprise 1452 AVIATION DR, WEST LA Search</li> <li>Return car to another location</li> <li>More Search Options</li> </ul> |  |
| Click <b>Search</b> .                                         | Search                                                                                                    |  |

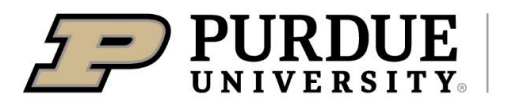

#### Booking Daily Vehicle Rental with Enterprise

| Car Rental Results                                                                                                    |                                                                                                    |                                                                                                    |
|----------------------------------------------------------------------------------------------------|----------------------------------------------------------------------------------------------------|----------------------------------------------------------------------------------------------------|
|                                                                                                    | Trip Summary                                                                                                    | Pick up: Enterprise 1452 AVIATION DR, WEST LAFAYETTE,<br>IN 47906 (ETLAFC19) (LAF) on Fri, Jan 26 08:00 AM<br>Return: Fri, Jan 26 05:00 PM                                                                                                    |
|                                                                                                    | Pick-up: Fri, 01/26/2024<br>Drop-off: Fri, 01/26/2024                                                                        | All Economy Compact Intermediate Standard Full-size Mini                                                                                                    |
| A summary of car rental results<br>are displayed in a table above<br>detailed results.                                                                                                    | Sinalize Trip                                                                                                    | 9 results                                                                                                    |
|                                                                                                    | Change Car Search Car Display Filters                                                                                        | Sorted By: Poucy - Most Computant  Displaying: 9 out of 9 results.                                                                                                    |
| Details of available car types are displayed below table.                                                                                                    | Untimited miles Air conditioning Hybrid Car Transmission Cautomatic                                                          | Economy Car - \$36.38 per day (Sabre)           Automatic transmission         Total cost           Unlimited miles, Pick-up: Downtown LAF         \$40,63           Corporate rate)         \$40,63                                                                                                    |
| Click <b>Total cost</b> button to select vehicle.                                                                                                    | Manual                                                                                                    | Preferred Car Vendor for Purdue University / E-Receipt Enabled  Location details                                                                                                    |
|                                                                                                    |                                                                                                    | Compact Car - \$36.38 per day (Sabre)           Automatic transmission         Total cost@           Minimited miles, Pik-kup: Downtown LAF<br>Adults: 2, Children: 2, Large bags: 1, Small bags: 20         S40.63           Preferred Car Vendor for Purdue University / E-Receipt Enabled @         Location details |
| Review car rental details and select any frequent traveler programs for selected carrier.                                                                                                    | Trip Summary         Car Selected         Pick-up: Fin, 01/26/2024         Orop-off: Fin, 01/26/2024         S Finalize Trip | Type         Pick-up         Drop-off           Economy Car         Off-Airport         Off-Airport           Features         WEST LAAVETTE         05:00 am Fri, 01/26/2024                                                                                                    |
| To accept, click <b>Reserve Car</b><br>and Continue.                                                                                                    |                                                                                                    | Provide Rental Car Preferences Your preferences and comments will be passed to the rental car agency. Comments (30 character max) Ex Need any pick-up (Lam)                                                                                                    |
| To select new car, click <b>Back</b> .                                                                                                    |                                                                                                    | Enter Driver Information<br>Ensure the name below matches the I.D. you have with you on the day of pick-up.                                                                                                    |
| <b>NOTE</b> : Your rental car has not<br>been confirmed until you have<br>continued on through the<br><u>Segment Itinerary</u> and have<br>completed and submitted the<br><u>Travel Request</u> . You must<br>continue on with the booking |                                                                                                    | Driver Edit   Review all Name: Tiffany LB Weatherford Phone: 765-494-5692 Email: TLWEATHE@PURDUE.EDU >                                                                                                    |
|                                                                                                    |                                                                                                    | Rental Car Agency Program Add a Program No Program selected v                                                                                                    |
|                                                                                                    |                                                                                                    | Review Price Summary           Description         Date         Total           Enterprise Car Rental         \$36.38         Jan 26 - Jan 26         \$40.63*           Total Lestimated Cost:         \$40.63         Total Due Now:         \$0.0**                                                                  |
| rental reservations.                                                                                                    |                                                                                                    | * Rental provider's estimated amount. Exact fees unknown. Does not include additional fees incurred during time of travel.<br>** Remaining amount due at rental location.                                                                                                    |
|                                                                                                    |                                                                                                    | Back Reserve Car and Continue                                                                                                    |

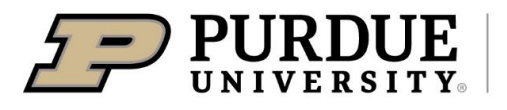

### **Quick Reference Guide**

| Segment Itinerary                                                                                                |                                                                                                 |                                                                                                    |  |  |  |  |
|----------------------------------------------------------------------------------------------------|-------------------------------------------------------------------------------------------------|----------------------------------------------------------------------------------------------------|--|--|--|--|
|                                                                                                    | Trip Summary                                                                                    | Travel Details                                                                                                    |  |  |  |  |
|                                                                                                    | Finalize Trip     Review Travel Details     Enter Trip Information     submit Trip Confirmation | Please verify the passenger name and itinerary before purchasing a ticket and be sure seat assignments are obtained; seating<br>may already be blocked for airport check-in only.<br>Please continue at the bottom to complete your trip                                                                                                    |  |  |  |  |
|                                                                                                    |                                                                                                 | Trip Overview                                                                                                    |  |  |  |  |
|                                                                                                    |                                                                                                 | I vannt to     Trip Name: Car Reservation at ENTERPRISE 1452<br>AVIATION DR, WEST LAFAYETTE, IN 47906 (ETLAFC19) (st)     Add to your Itineary       E-mail theory     Start Date: January 26, 2024     Start Date: January 12, 2024.       Created: January 12, 2024.     Created: January 12, 2024.       Description: (No Description Available) sse<br>Agency Record Locator: SVJVZY     Reservation for: Tiffany Lb Weatherford<br>Total Estimated Cost: \$40.63 USD (Detail)                                                                                                    |  |  |  |  |
|                                                                                                    |                                                                                                 | Reservations                                                                                                    |  |  |  |  |
| The ability to change edit or                                                                                    |                                                                                                 | Friday, January 26, 2024                                                                                                    |  |  |  |  |
| cancel reservations can still be<br>made at this time using the links<br>to the right of the segment<br>details. |                                                                                                 | Enterprise Car Rental at: Lafayette US (LAF)     Change   Cancel     Pick-up at: 1.452 AVIATION DR WEST LAFAYETTE, IN, 47906 US     Pick Up: 8:80 AM <i>Pri Am 26</i> Pick Up: 8:80 AM <i>Pri Am 26</i> Pick Up: 8:80 AM <i>Pri Am 26</i> Pick Up: 8:80 AM <i>Pri Am 26</i> Pick Up: 8:80 AM <i>Pri Am 26</i> Return: 05:00 PM <i>Pri Im 26</i> Return: 05:00 PM <i>Pri Im 26</i> Return: 05:00 PM <i>Pri Im 26</i> Return: 05:00 PM <i>Pri Im 26</i> Return: 05:00 PM <i>Pri Im 26</i> Return: 05:00 PM <i>Pri Im 26</i> Return: 05:00 PM <i>Pri Im 26</i> Return: 05:00 PM <i>Pri Im 26</i>                                                                                                    |  |  |  |  |
| Review rental car reservation details.                                                                           |                                                                                                 | Additional Details Rest: SS8 USD days the unlimited; SSL3B USD entra daily rate, unlimited; SSL3B USD entra daily rate, unlimited; Rest: SS8 USD days unlimited; Rest: SS8 USD days unlimited; Rest: SS8 USD entra daily rate, unlimited; Rest: SS8 USD entra daily rate, unlimited; Rest: |  |  |  |  |
| Review total estimated cost of                                                                                   |                                                                                                 | Total Estimated Cost                                                                                                    |  |  |  |  |
| the for pending reservations.                                                                                    |                                                                                                 | S40.63 USD           Total Estimated Cost:         \$40.63 USD                                                                                                    |  |  |  |  |
|                                                                                                    |                                                                                                 | Remarks                                                                                                    |  |  |  |  |
| CIICK <b>Next&gt;&gt;</b> .                                                                                      |                                                                                                 | MAKE CERTAIN ALL FIRST/MIDDLE/LAST NAMES SHOWN BELOW<br>EXACTLY MATCH THE PHOTO ID PRESENTED AT THE AIRPORT<br>INFORTANT-MANY NON-REFUNDABLE TICKETS HAVE NO VALUE IF<br>NOT CANCELLED BEFORE THE SCHEDULED TIME OF DEPARTURE.<br>AIRLINE AND AGENCY REISSUE FERS APPLY.                                                                                                    |  |  |  |  |
|                                                                                                    |                                                                                                 | IF YOUR ITINERARY CONTAINS MULTIPLE TICKETS, YOU ARE<br>RESPONSIBLE FOR EACH AIBLINE CHANGE FEE. THIS MEANS<br>YOUR TICKETS MAY HAVE LITILE OR NO VALUE TO APPLY TO<br>A NEW TICKET. THIS IS AN AIRLINE FOLICY.                                                                                                    |  |  |  |  |
|                                                                                                    |                                                                                                 | A GOVERNMENT ISSUED PHOTO ID IS REQUIRED. THE NAME ON YOUR THT<br>MUST MATCH YOUR PHOTO ID. ALLON 2 HRS FOR AIRPORT CHECK-IN<br>ON ALL FLIGHTS.                                                                                                    |  |  |  |  |
|                                                                                                    |                                                                                                 | If you close at this point your reservation may be cancelled. Note: Any part of the trip that is instant purchase or has deposit required will not be cancelled.<br>Next >> Cancel Trip                                                                                                    |  |  |  |  |

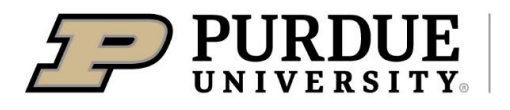

**Administrative Operations** 

### **Quick Reference Guide**

|                                                                                                    | Trip Booking Information                                                                                                    |
|----------------------------------------------------------------------------------------------------|----------------------------------------------------------------------------------------------------|
|                                                                                                    | Please select next at the bottom to complete your trip                                                                                                    |
|                                                                                                    | The trip name and description are for your record keeping convenience.                                                                                                    |
|                                                                                                    | Trip Name         Trip Description (optional)           This will appear in your upcoming trip list.         Used to identify the trip purpose                               |
| Enter Trip Name.                                                                                                    | Car/Hotel Reservation                                                                                                    |
| NOTE: This is the name as it                                                                                                    |                                                                                                    |
| will appear on the trip itinerary                                                                                                    | Send a copy of the confirmation to:                                                                                                    |
| received by email from Concur<br>as well as how the trip will be                                                                                                    |                                                                                                    |
| displayed on the Trip List.                                                                                                    | Send my email confirmation as<br><pre>@HTML OPtain-text</pre>                                                                                                    |
|                                                                                                    |                                                                                                    |
| Click <b>Next&gt;&gt;</b> .                                                                                                    | Is this airfare being charged to a federal grant or government funds?<br>If you have reserved a hotel for a Conference and have a code for a discounted rate, enter it here. |
|                                                                                                    | · · · · · · · · · · · · · · · · · · ·                                                                                                    |
|                                                                                                    |                                                                                                    |
|                                                                                                    | Please enter information about this trip then press Next to finalize your reservation. If you close at this point your reservation may be cancelled.                         |
|                                                                                                    | Note: Any part of the trip that is instant purchase or has deposit required will not be cancelled.           Display Trip         << Previous                                |
|                                                                                                    |                                                                                                    |
| Travel itinerary details appear                                                                                                    |                                                                                                    |
| one last time. Verify all                                                                                                    | Almost done Please confirm this itinerary.                                                                                                    |
|                                                                                                    |                                                                                                    |
| reservations are correct.                                                                                                    | Display Trip << Previous Confirm Booking>> Cancel                                                                                                    |
| Click Confirm Booking                                                                                                    | Display Trip << Previous Confirm Booking>> Cancel                                                                                                    |
| reservations are correct.<br>Click <b>Confirm Booking&gt;&gt;</b> .                                                                                                    | Display Trip << Previous Confirm Booking>> Cancel                                                                                                    |
| reservations are correct.<br>Click Confirm Booking>>.<br>Request Header                                                                                                    | Display Trip << Previous Confirm Booking>> Cancel                                                                                                    |
| reservations are correct.<br>Click Confirm Booking>>.<br>Request Header                                                                                                    | Display Trip << Previous Confirm Booking>> Cancel                                                                                                    |
| reservations are correct.<br>Click Confirm Booking>>.<br>Request Header<br>Complete all required fields on the                                                                                                    | Display Trip       << Previous                                                                                                    |
| reservations are correct.<br>Click Confirm Booking>>.<br>Request Header<br>Complete all required fields on the                                                                                                    | Display Trip       <                                                                                                    |
| reservations are correct.<br>Click Confirm Booking>>.<br>Request Header<br>Complete all required fields on the<br>Edit Request Header<br>Trp from Indianapolis to Dallas   Request ID: L7GR                                                      | Display Trip       <                                                                                                    |
| reservations are correct.<br>Click Confirm Booking>>.<br>Request Header<br>Complete all required fields on the<br>Edit Request Header<br>Trip from Indianapolis to Dallas   Request ID: L7GR<br>Request Name *                                   | e Request Header. All required fields are noted with a red asterisk.                                                                                                    |
| reservations are correct.<br>Click Confirm Booking>>.<br>Request Header<br>Complete all required fields on the<br>Edit Request Header<br>Trip from Indianapolis to Dallas Request ID: L7GR<br>Request Name •                                     | e Request Header. All required fields are noted with a red asterisk.                                                                                                    |
| reservations are correct.<br>Click Confirm Booking>>.<br>Request Header<br>Complete all required fields on the<br>Edit Request Header<br>Trip from Indianapolis to Dallas<br>Request Name *<br>Trip from Indianapolis to Dallas<br>Travel Type * | e Request Header. All required fields are noted with a red asterisk.                                                                                                    |

| esearch Benefit to Purdue 🕢                   | ls t | Is this trip being paid for by Purdue? * 🕢 |   | Preapproval Required *             | _  |
|-----------------------------------------------|------|--------------------------------------------|---|------------------------------------|----|
|                                               | ) [Y | Yes                                        | ~ | None                               |    |
| eparture Date *                               | Re   | Return Date *                              |   |                                    |    |
| 11/14/2022                                    | ] [1 | 11/17/2022                                 |   |                                    |    |
|                                               |      |                                            |   |                                    |    |
| /ill this trip include Personal Travel? *     | Lis  | List dates of personal travel              |   | Is someone traveling with you? * 🕢 |    |
| None Selected ~                               |      |                                            |   | None Selected ~                    |    |
| rovide name/relationship of the traveler(s) 🕢 | Ac   | Account Assignment *                       |   | Extension of                       |    |
|                                               |      | ▼ ✓ Search by Code                         |   | Search by V Request ID             | ]  |
| omment / Business Purpose                     |      |                                            |   |                                    |    |
|                                               |      |                                            |   |                                    |    |
|                                               |      |                                            |   |                                    |    |
|                                               |      |                                            |   |                                    | // |
|                                               |      |                                            |   |                                    | >  |
|                                               |      |                                            |   | Cancel Save                        |    |

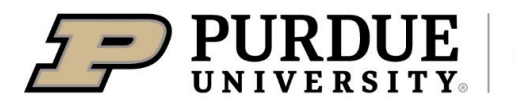

| Request Name                              | Name trip according to the naming convention that has been designated by departmental business office. This specific naming convention helps to ensure the trip is identifiable and easily reported on.                                                                                                    |  |  |
|-------------------------------------------|----------------------------------------------------------------------------------------------------|--|--|
| Request Policy                            | Populated by booking.                                                                                                    |  |  |
| Traveler Type                             | Select: Employee (EMP)                                                                                                    |  |  |
| Travel Type                               | Select One: In State, International, International - Under Warning, Out of State.NOTE: If travel type is International or International – Under Warning, list all citiesand countries that will be visited in the <b>Comment</b> box.For a list of countries with travel warnings, visit the Department of State websiteat: <a href="mailto:Travel(state.gov">Travel(state.gov</a> ).Risk Management provides insurance for all international travel.                                                                                                    |  |  |
| Destination                               | Populated by booking.                                                                                                    |  |  |
| Purpose of Travel                         | Select best option from drop-down menu.<br><u>NOTE</u> : When option related to research is selected, the business purpose is<br>required in the <b>Comment</b> box.                                                                                                    |  |  |
| Research Benefit to Purdue                | <u>NOTE</u> : When option related to research is selected, the purpose of research is required in the <b>Research Benefit to Purdue</b> box.                                                                                                    |  |  |
| Is this trip being paid for by<br>Purdue? | Select yes or no.                                                                                                    |  |  |
| Preapproval Required                      | <ul> <li>Default selection is None.</li> <li>Most trips do NOT require pre-trip approval. However, if the funding source for the trip is from any of the areas listed, or is mandated by department head, select the appropriate item.</li> <li>If travelling internationally on ARO, AID, EPA, USDA, State Sponsored or Foreign Gov't funds, select appropriate drop-down.</li> <li>If travelling on DOE Lab or funds that have been defined by the sponsor as requiring pre-trip approval, select appropriate drop-down.</li> <li>For a list of Sponsor Defined pre-trip approval requirements, see <u>Sponsored Programs with Travel Restrictions/Requires Sponsor Approval</u></li> </ul> |  |  |
| Departure Date                            | Populated by booking.                                                                                                    |  |  |
| Return Date                               | Populated by booking.                                                                                                    |  |  |
| Personal Travel                           | List any dates to be used as personal time.                                                                                                    |  |  |
| Travel Companion                          | List names of other employees, spouse, or other individuals who will be traveling with you.                                                                                                    |  |  |
| Account Assignment                        | Account Assignment is a required field.<br>Click in the Account Assignment text box.<br>The CODE radio button is selected by default.<br>Type an asterisk (*), followed by the Order or WBS Element number, excluding<br>any leading characters such as 'F.' or 'C.'.<br>-or-                                                                                                    |  |  |

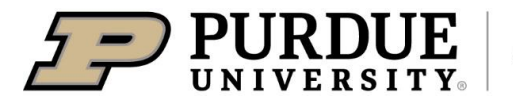

|                                                     | Search by TEXT                                                                                                    |  |  |  |
|-----------------------------------------------------|----------------------------------------------------------------------------------------------------|--|--|--|
|                                                     | Change the radio button to <b>TEXT</b> and type an asterisk (*) followed by the account name (Football).                                                                                                    |  |  |  |
|                                                     | <u>NOTE</u> : When travel is paid by more than one source of funds, use the primary (most restrictive) account assignment. If all accounts are equally restrictive, list the account that is paying for majority of cost.<br>If correct account assignment is unknown, click <b>Save</b> and refer to departmental |  |  |  |
|                                                     | business office or the job aid they provided.                                                                                                    |  |  |  |
| Extension of                                        | Select other Travel Request name if this request is in addition to another.                                                                                                    |  |  |  |
|                                                     | Enter any comments relevant to this request.                                                                                                    |  |  |  |
| Comment                                             | <u>NOTE:</u> If using more than one account number for expenses, please add the other account number(s) in this comment field and include percentage or dollar amount per account.                                                                                                    |  |  |  |
|                                                     | <u>NOTE</u> : When option related to research is selected, the business purpose is required in the <b>Comment</b> box.                                                                                                    |  |  |  |
| Verify all information in Request Header.           | Carcal                                                                                                    |  |  |  |
| Click Save.                                         | Cancel Save                                                                                                    |  |  |  |
|                                                     |                                                                                                    |  |  |  |
|                                                     | Update Other Items? X                                                                                                    |  |  |  |
|                                                     | You changed the following fields:                                                                                                    |  |  |  |
|                                                     | Request Name     Travel Type                                                                                                    |  |  |  |
| Click <b>Copy</b> .                                 | Will this trip include Personal Travel?     Account Assignment                                                                                                    |  |  |  |
|                                                     |                                                                                                    |  |  |  |
|                                                     | Do you want to also update your expenses and allocations in<br>this request with the same changes ?                                                                                                    |  |  |  |
|                                                     |                                                                                                    |  |  |  |
|                                                     | Do Not Copy                                                                                                    |  |  |  |
| Attach Additional Documentation                     |                                                                                                    |  |  |  |
| If a need exists to attach                          | Request Details V Print/Share V Attachments V                                                                                                    |  |  |  |
| additional documentation to the                     |                                                                                                    |  |  |  |
|                                                     |                                                                                                    |  |  |  |
| Travel Request, click Attachments and select Attach | EXPECTED EXPENSES Attach Documents                                                                                                    |  |  |  |

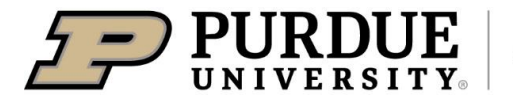

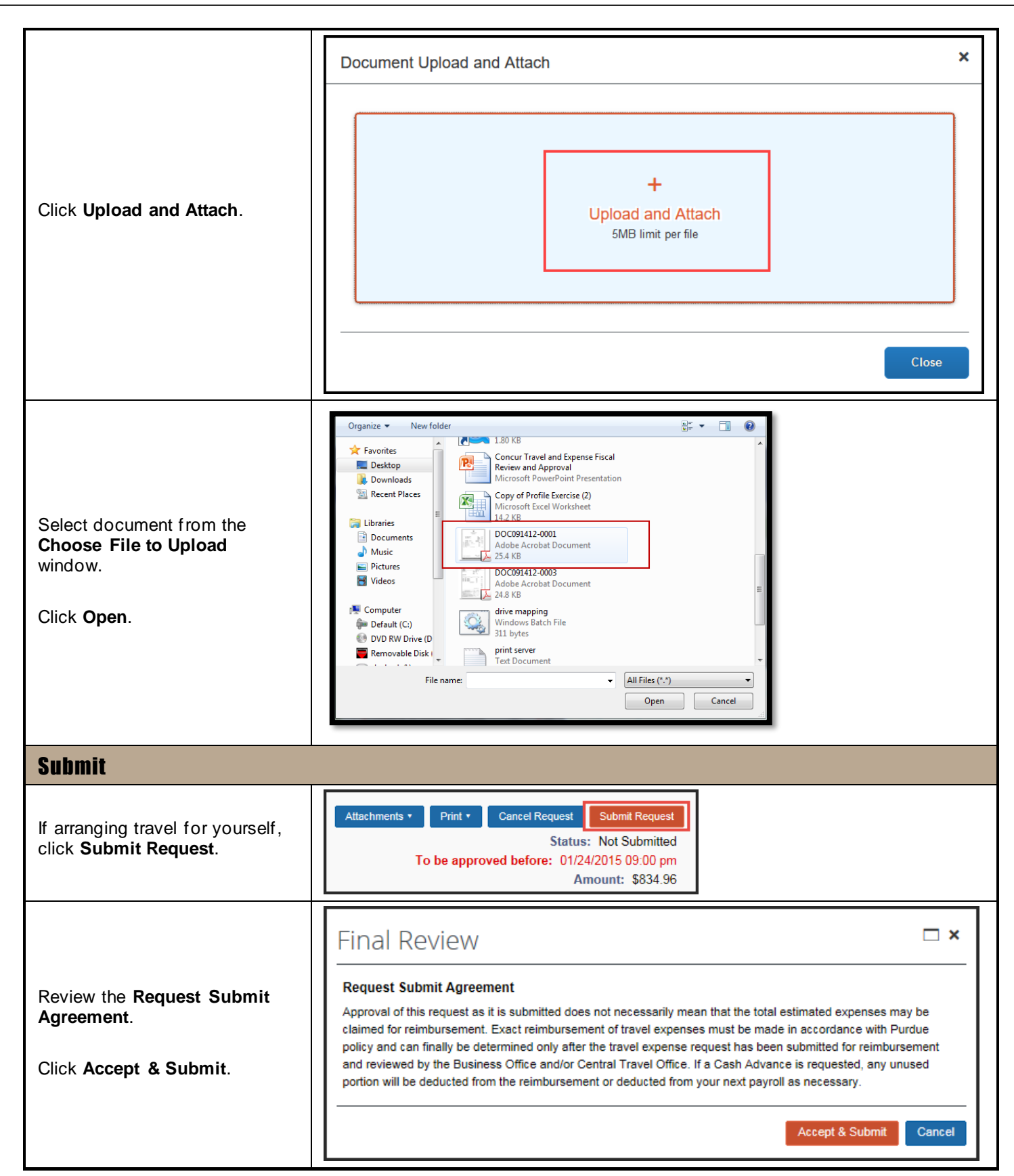

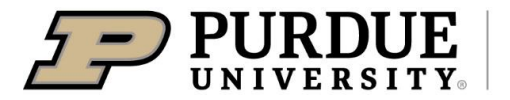

## Booking Daily Vehicle Rental with Enterprise

Arrangements are automatically booked unless they require approval and are actively rejected by the Fiscal Approver in the Concur System.

#### **Report Review**

Sponsored Programs will review funding source report within two business days of receipt.

To deny travel on specified funds, notification is given to the fiscal approver of the funding source listed in the header **Account Assignment**.

SPS approval is required for foreign travel on all SPS funds except NSF and NIH. SPS also reviews and approves funding if one of the following applies to travel request:

- ARO (International Only)
- DOE Lab
- AID (International Only)
- EPA (International Only)
- USDA (International Only)
- State Sponsored (International Only)
- Foreign Gov't (International Only)
- Sponsor Defined

SPS approval of foreign travel on NIH and NSF funds has been delegated to the fiscal approver.

#### **Notifications**

A Concur generated email request for approval is immediately sent when pre-trip approval is required. Once approved, a notification report is generated outlining trip details and forwarded to:

- Traveler's supervisor
- Fiscal Approver of all funding sources
- Traveler

Traveler's Delegate – Only if the delegate created the travel request.